# คู่มือการใช้งานเวปไซค์และระบบจัดการหลังร้านของเวปไซต์ ภาควิชาทัศนศิลป์

(User's Manual)

ส่วนเทคโนโลยีทางการศึกษาและสารสนเทศ

นางจิรพรรณ คำหมื่นกุล

นักวิชาการคอมพิวเตอร์

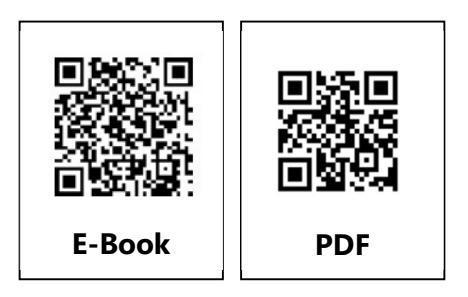

# รายชื่อผู้ถือครองเอกสาร

## (Distribution List)

| หมายเลขสำเนา | ผู้ถือครอง / ผู้ครอบครองสำเนา |  |  |  |  |
|--------------|-------------------------------|--|--|--|--|
| (Copy No.)   |                               |  |  |  |  |
| ต้นฉบับ      | ส่วนเทคโนโลยีทางการศึกษา      |  |  |  |  |
| 1            | เลขานุการคณะวิจิตรศิลป์       |  |  |  |  |
| 2            | ภาควิชาทัศนศิลป์              |  |  |  |  |
|              |                               |  |  |  |  |
|              |                               |  |  |  |  |
|              |                               |  |  |  |  |
|              |                               |  |  |  |  |
|              |                               |  |  |  |  |
|              |                               |  |  |  |  |

## ประวัติการใช้ และการแก้ไขเอกสารหรือบันทึกการเปลี่ยนแปลง(Amendment Record)

| แก้ไข<br>ครั้งที่ | หมายเลข<br>หน้า | รายการการปรับปรุง / แก้ไข                         | วันที่มีผล<br>บังคับใช้ | ผู้แก้ไข           |
|-------------------|-----------------|---------------------------------------------------|-------------------------|--------------------|
| 0                 | ทั้งฉบับ        | จัดทำเอกสารครั้งแรก                               | 1/12/64                 | จิรพรรณ คำหมื่นกุล |
| 1                 | ทั้งฉบับ        | แก้ไขความเป็นปัจจุบันของเอกสารตามการพัฒนา<br>ระบบ | 1/6/65                  | จิรพรรณ คำหมื่นกุล |
|                   |                 |                                                   |                         |                    |
|                   |                 |                                                   |                         |                    |
|                   |                 |                                                   |                         |                    |
|                   |                 |                                                   |                         |                    |
|                   |                 |                                                   |                         |                    |

## คำนำ

คู่มือการใช้งานเวปไซค์ของภาควิชาทัศนศิลป์ คณะวิจิตรศิลป์ มหาวิทยาลัยเชียงใหม่ ในเบื้องต้นที่เริ่ม ในการพัฒนานั้น มีวัตถุประสงค์เพื่อเป็นช่องทางในการนำเสนอผลงานทางศิลปะของอาจารย์และบุคลากร ภายในภาควิชา อันประกอบไปด้วย 5 สาขาในระดับปริญญาตรี ได้แก่ สาขาวิชาศิลปะภาพพิมพ์ สาขาวิขา จิตรกรรม สาขาวิชาประติมากรรม สาขาวิชาสหศาสตร์ศิลป์ และ 1สาขาวิชาในระดับปริญญาโท คือ สาขาวิชา ทัศนศิลป์ ซึ่งการจัดแสดงนิทรรศการเป็นกิจกรรมหลักทางวิชาการ ที่จะส่งเสริมสนับสนุนให้นักศึกษาและ คณาจารย์ได้สร้างสรรค์ผลงานศิลปกรรม ตามแนวถนัดของตนเองและนำออกเผยแพร่เป็นประจำทุกปี โดย ผลงานทั้งหมดมีความหลากหลาย ทั้ง รูปแบบจิตรกรรม ประติมากรรม ภาพพิมพ์ ศิลปะจัดวาง สื่อผลส วีดีโอ อาร์ต และ บทความวิชาการด้านศิลปะ

ต่อมามีการเพิ่มเติมเนื้อหาภายในเวปไซต์ให้มีเรื่องของประวัติคณาจารย์ และ ผลงานของอาจารย์ ภายในภาควิชา รวมถึงอาจารย์ผู้ทรงคุณวุฒิที่เป็นบุคลากรอาวุโสที่ให้เกียรตินำผลงานที่เคยได้จัดแสดง มาร่วม นำเสนอในเวปไซค์นี้ เพื่อสร้างแรงบันดาลใจแก่ผู้ที่สนใจได้เป็นอย่างดี

เนื้อหาในคู่มือมุ่งหมายให้ผู้ที่สนใจได้รับความรู้ ความเข้าใจ ตลอดจนสามารถทำบริหารจัดการ ปรับปรุงข้อมูลภายในเวปไซค์ให้เป็นปัจจุบันอยู่เสมอ

> นางจิรพรรณ คำหมื่นกุล นักวิชาการคอมพิวเตอร์ ส่วนเทคโนโลยีทางการศึกษา

## สารบัญ

|                                 | หน้า |
|---------------------------------|------|
| วัตถุประสงค์                    | 1    |
| ขอบเขต                          | 1    |
| คำจำกัดความ                     | 1    |
| การเข้าชมหน้าเวปไซต์            | 2    |
| การจัดการระบบหลังบ้านของเวปไซต์ |      |
| - การเข้าสู่ระบบ                | 8    |
| - การจัดการปีที่แสดงผลงาน       | 9    |
| - การจัดการการแสดงผลงานประจำปี  | 10   |
| - การจัดการข้อมูลสาขาวิชา       | 12   |
| - การจัดการข้อมูลบุคคลากร       | 13   |
| - การจัดการข้อมูลผลงานบุคลากร   | 16   |
|                                 |      |

## วัตถุประสงค์

- 1.1. เพื่อให้ส่วนเทคโนโลยีทางการศึกษาและสารสนเทศ มีคู่มือการปฏิบัติงานในส่วนของการใช้งานเวป ไซค์ภาควิชาทัศนศิลป์ที่ชัดเจน อย่างเป็นลายลักษณ์อักษร ที่แสดงถึงรายละเอียด ขั้นตอน การ ปฏิบัติงาน การจัดการหลังบ้าน และ สร้างมาตรฐานการปฏิบัติงานที่มุ่งไปสู่การบริหารคุณภาพทั่วทั้ง องค์กรอย่างมีประสิทธิภาพ เกิดผลงานที่ได้มาตรฐานเป็นไปตามเป้าหมาย ได้ผลผลิตที่มีคุณภาพ และ บรรลุข้อกำหนดที่สำคัญของกระบวนการ
- 1.2. เพื่อเป็นหลักฐานแสดงวิธีการพัฒนาระบบเวปไซค์ภาควิชาทัศนศิลป์ และ สร้างมาตรฐานการ ปฏิบัติงานที่มุ่งสู่การบริหารคุณภาพทั่วทั้งองค์กรอย่างมีประสิทธิภาพ สามารถถ่ายทอดให้กับผู้เข้า มาปฏิบัติงานใหม่ พัฒนาให้การทำงานเป็นไปอย่างมืออาชีพ
- 1.3. เพื่อใช้เป็นเครื่องมือในการสร้างมาตรฐานการพัฒนาระบบฐานข้อมูลเวปไซค์

### 2. ขอบเขต

เอกสารฉบับนี้จะเริ่มตั้งแต่การเข้าชมเวปไซค์ส่วนของหน้าเวปไซค์ จนกระทั่งถึง การ Login เข้าสู่ ระบบ การจัดการหน้าเวปไซค์ การจัดการข้อมูลคณาจารย์ จนถึงการจัดการข้อมูลผลงานของผลงาน คณาจารย์ ซึ่งทั้งหมดจะนำมาแสดงผลที่หน้าเวปไซค์

## 3. คำจำกัดความ

- 3.1. ระบบฐานข้อมูล (Database) คือ กลุ่มของข้อมูลที่ถูกเก็บรวบรวมไว้ โดยมีความสัมพันธ์ซึ่งกันและ กัน มีระบบความสัมพันธ์ระหว่างข้อมูลไว้อย่างชัดเจน ประกอบไปด้วยแฟ้มข้อมูลหลายๆแฟ้มที่มี ข้อมูลเกี่ยวข้องสัมพันธ์กันและเปิดโอกาสให้ผู้ใช้สามารถใช้งานและดูแลรักษาป้องกันข้อมูลเหล่านั้น ได้อย่างมีประสิทธิภาพ
- 3.2. ระบบจัดการฐานข้อมูล (Database Management System : DBMS) คือ ซอฟต์แวร์ที่เป็นสื่อกลาง ระหว่างผู้ใช้งานและโปรแกรมต่างๆ ที่เกี่ยวข้องกับการใช้ฐานข้อมูล มีหน้าที่ช่วยให้ผู้ใช้เข้าถึงข้อมูล ได้ง่ายสะดวกและมีประสิทธิภาพ โดยไม่จำเป็นต้องรับรู้เกี่ยวกับรายละเอียดภายในโครงสร้างของ ฐานข้อมูล
- 3.3. ระบบหน้าเวปไซค์ (Frontend) คือ ส่วนแสดงผลหน้าเวปไซค์ให้แก่ผู้เข้าชมทั่วไป
- 3.4. ระบบจัดการหลังบ้าน (Backend) คือ ส่วนจัดการระบบผ่านหลัง ที่ต้องมีการ Login เข้าสู่ระบบเพื่อ จัดการข้อมูล สำหรับนำมาแสดงผลในระบบ Frontend
- 3.5. ผู้ใช้งาน (User) คือ ผู้มีหน้าที่จัดการข้อมูลในส่วนของเนื้อหา โดยผ่านระบบหลังบ้าน (Backend) ของระบบ

- 3.6. ผู้ดูแลระบบ (Admin) คือ ผู้มีหน้าที่จัดการดูแลระบบทั้งหมด ทั้งโค้ดโปรแกรม จนกระทั่งการจัดการ เนื้อหาโดยตรงในฐานขอ้มูล
- 3.7. ส่วนไอที (IT) คือ หน่วยเทคโนโลยีทางการศึกษาและสารสนเทศ

#### 4. การเข้าชมหน้าเวปไซค์

- 4.1. สามารถเข้าชมหน้าเวปไซค์ได้ที่ Link : <u>http://visualarts.finearts.cmu.ac.th/index.php</u>
- 4.2. ที่หน้าเวปไซค์จะพบปุ่มวงกลมด้านบนขวา สำหรับกดดูเมนูต่างๆ ดังรูปภาพที่ 1 หน้าเวปไซค์หลัก

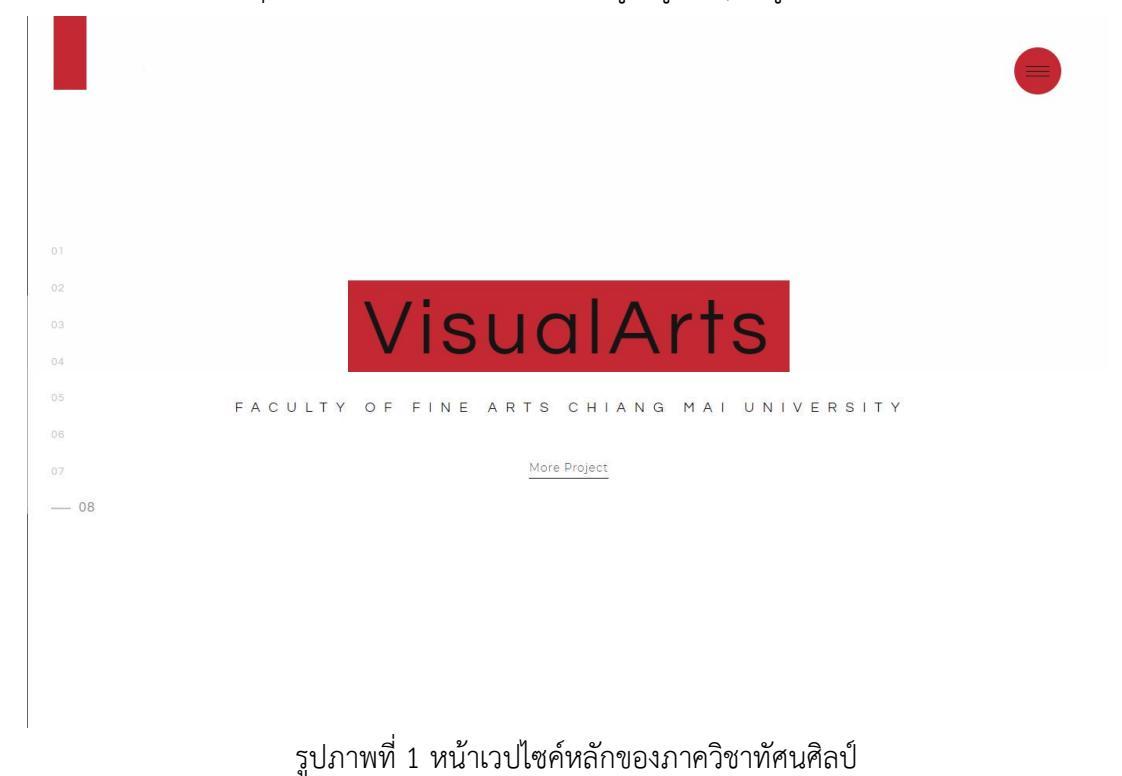

- 4.3. ส่วนของเมนูจะประกอบไปด้วย
  - <u>4.3.1.</u> Home สำหรับกลับมาหน้าหลัก
  - <u>4.3.2.</u> About สำหรับอธิบายเกี่ยวกับภาควิชาและเวปไซค์
  - <u>4.3.3.</u> Our Project สำหรับแสดงผลงาน
  - <u>4.3.4.</u> Staffs สำหรับแสดงรายชื่อบุคลากรภายในภาควิชา

หากต้องการปิดเมนู ให้กดที่ปุ่มกากบาทด้านบนของแถบสีดำ ดังรูปภาพที่ 2 แสดงเมนูของเวปไซค์

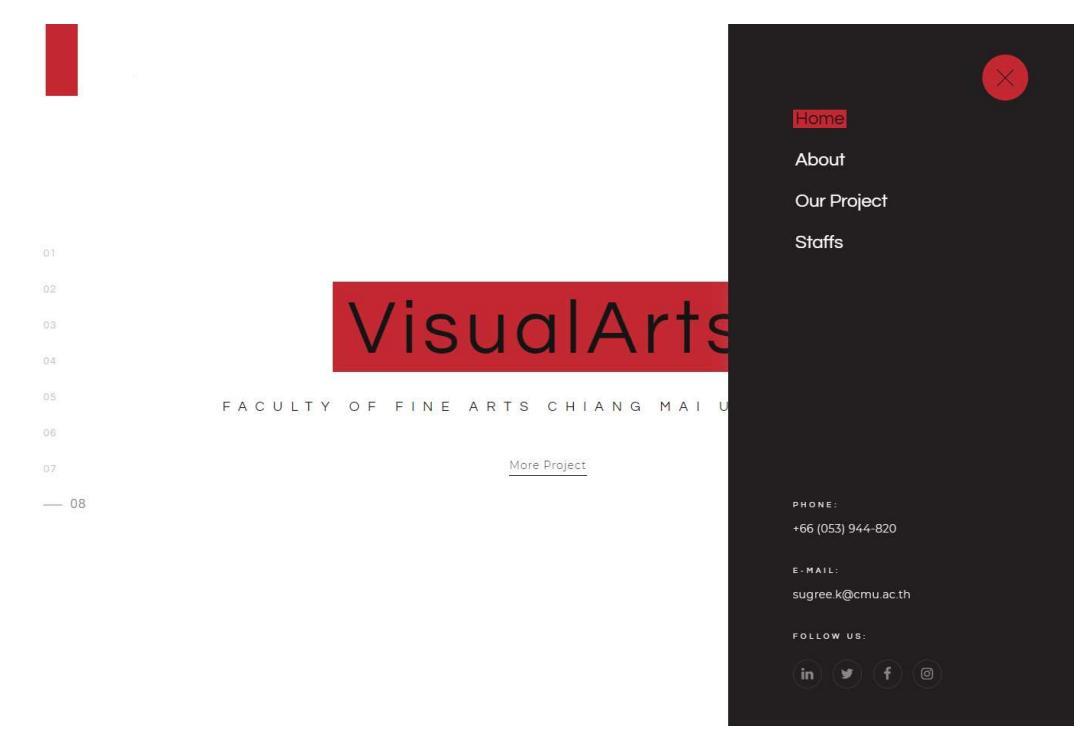

รูปภาพที่ 2 แสดงเมนูของเวปไซต์

4.4. หน้า About หรือเกี่ยวกับเรามีรูปแบบดังรูปภาพที่ 3 แสดงหน้า About

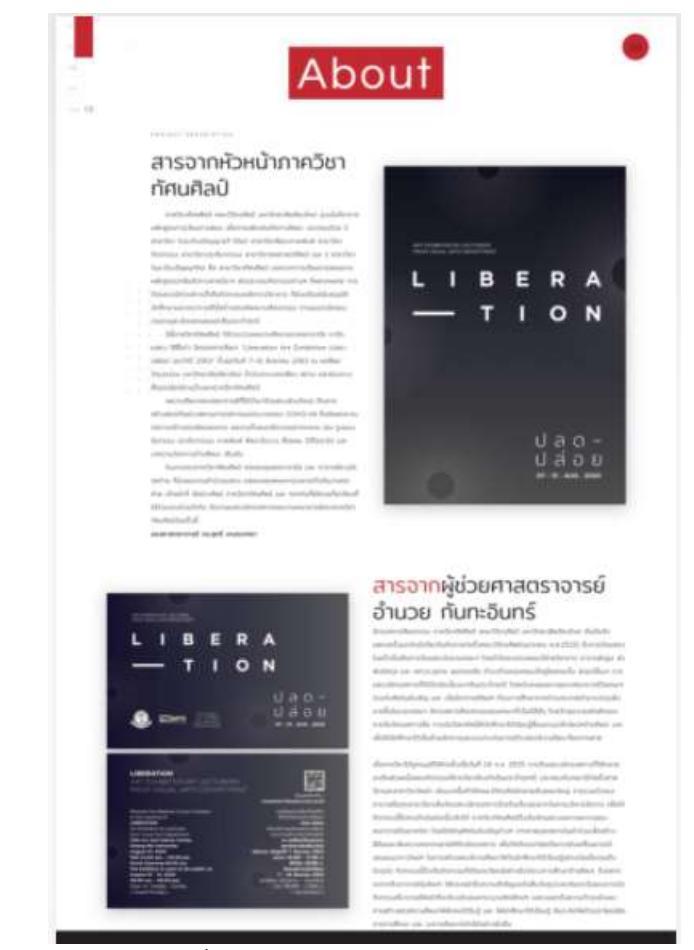

รูปภาพที่ 3 แสดงรายละเอียดของหน้า About

4.5. หน้า Our Project เมื่อเข้ามาสู่หน้านี้แล้ว จะมีงานนิทรรศการแต่ละงานให้เลือกรับชม ดังรูปภาพที่4 แสดงรายละเอียดในหน้า Our Project

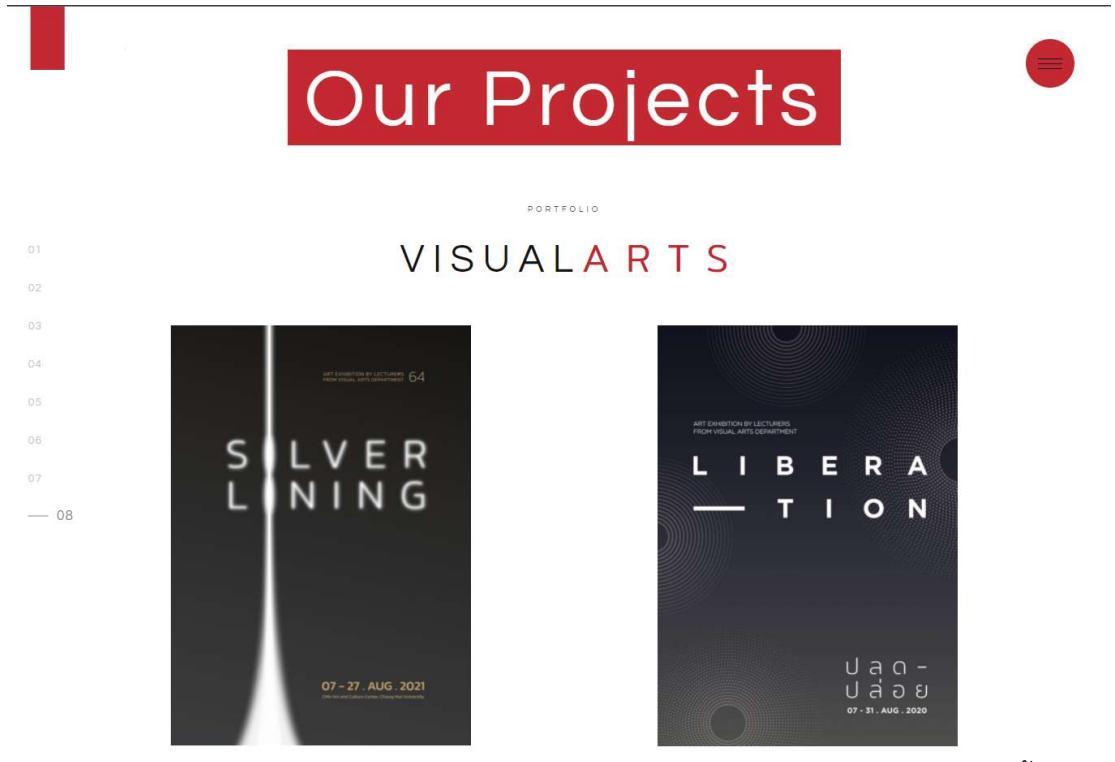

4.6. เมื่อเข้าสู่งานนิทรรศการที่เลือกจากข้อ 4.5 แล้ว จะปรากฏ ผลงานที่แสดงในงานนิทรรศการนั้น

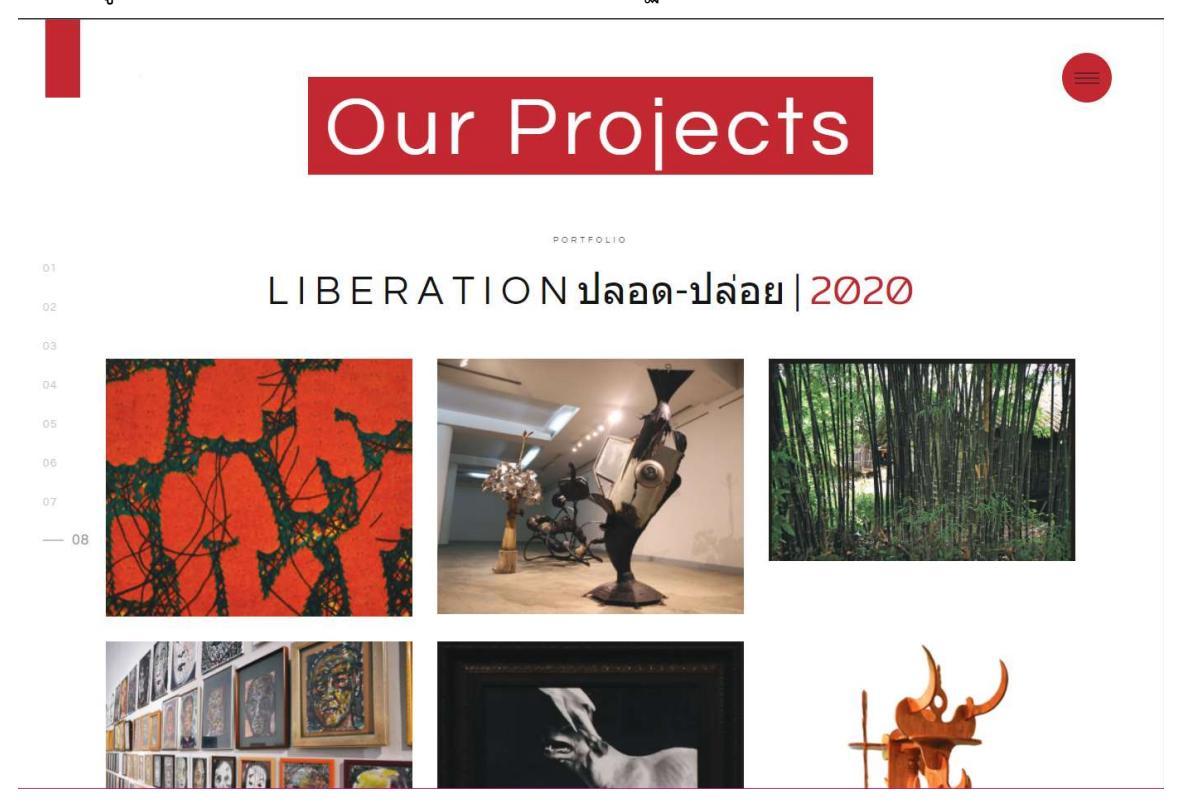

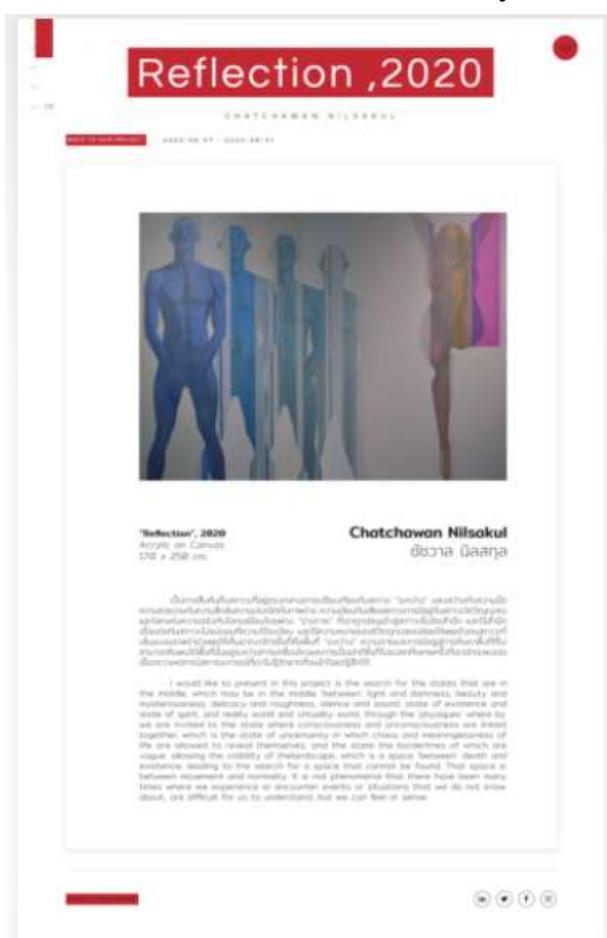

4.7. สามารถเข้าไปดูรายละเอียดของแต่ละนิทรรศการได้ จากการคลิกที่รูปภาพจากข้อ 4.6

4.8. หน้าแสดงข้อมูลคณาจารย์ของภาควิชา คลิกที่เมนู Staff จะปรากฏสาขาวิชาให้เลือก

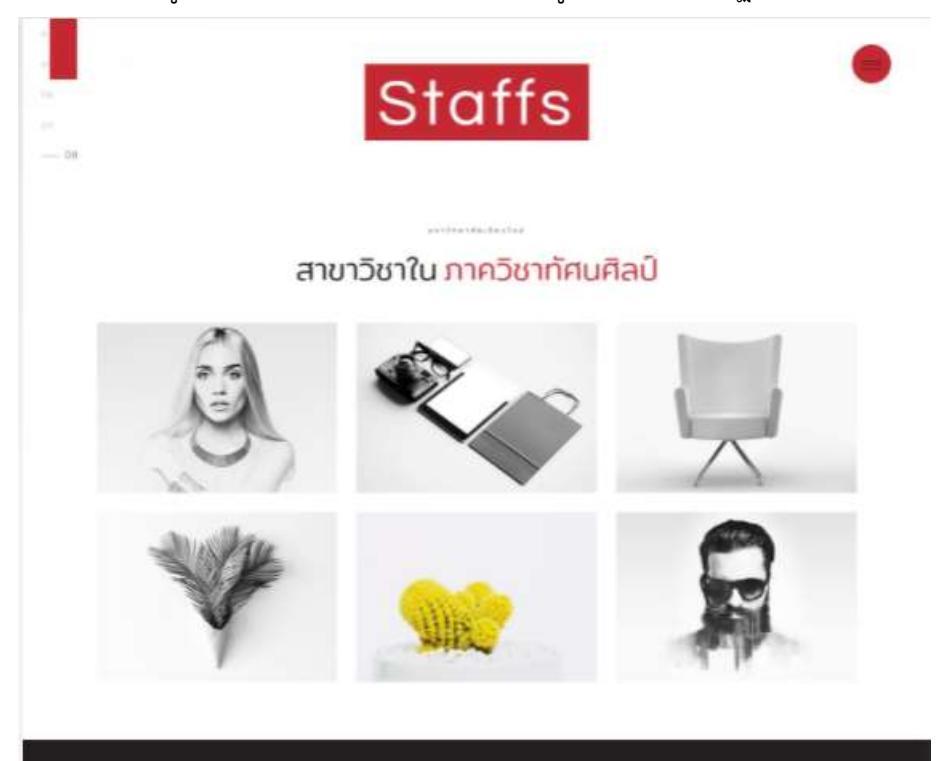

4.9. จากนั้นจะเห็นอาจารย์ภายในสาขาวิชา

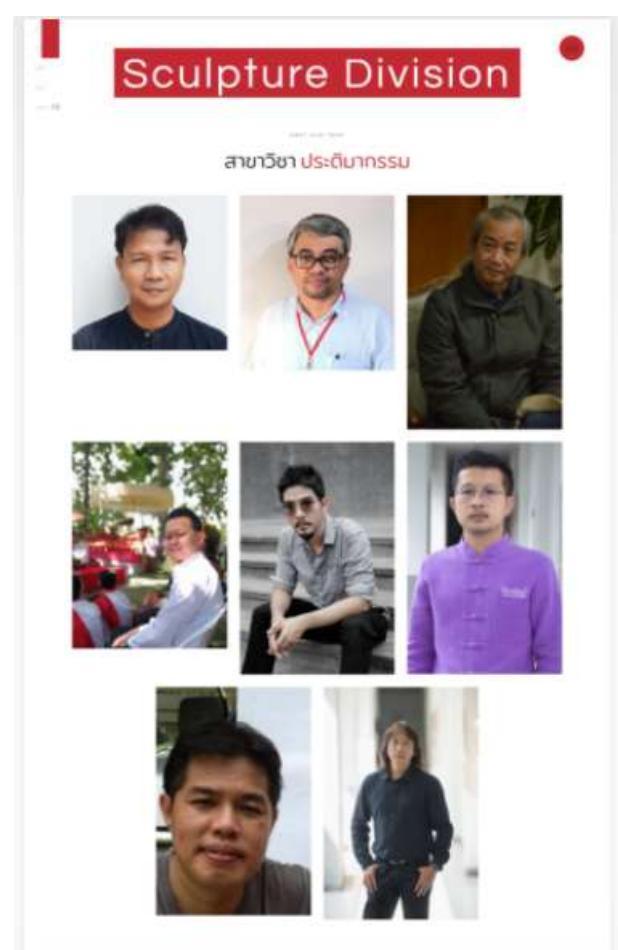

4.10. คลิกเลือกเข้าชมประวัติของอาจารย์แต่ละท่าน โดยด้านล่างจะเป็นผลงานที่ผ่านมาของอาจารย์ ท่านนั้น สามารถเลือกเข้าไปชมรายละเอียดของงานแสดงได้

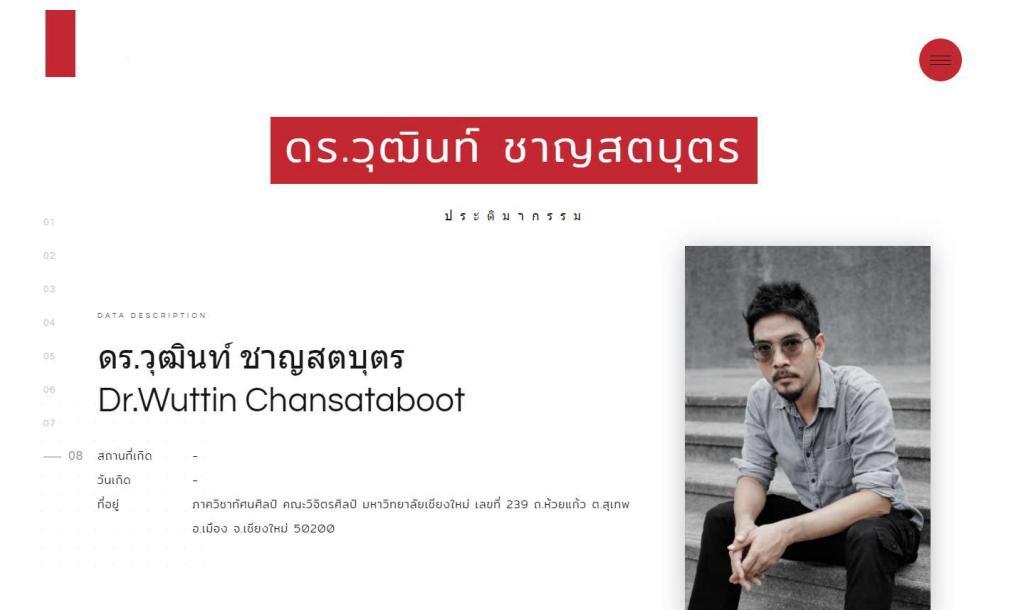

## Page | 7

|     | 2557 - 2563 : ปริญญาฤษฎีนัณฑิต สาขา ทัศนศิลป์ (Ph.D. in Visual Arts), มหาวิทยาลัยศิลปากร                                                                                                    |
|-----|----------------------------------------------------------------------------------------------------|
|     |                                                                                                    |
|     | 2552 - 2554 : Master of Fine Art [ Field of Study : Fine Art Media (Film/Video) ]                                                                                                    |
|     | Slade School of Fine Art, UCL, ลอนดอบ, ประเทศอังกฤษ                                                                                                    |
|     |                                                                                                    |
| 02  | 2543 - 2548 : ศิลปปิณฑิต สาขาภาพพิมพ, สถาบันเทคโนโลยีพระจอมเกล้าเจ้าคุณทหารลาดกระบัง                                                                                                    |
|     | 2564                                                                                                    |
| 04  |                                                                                                    |
| 05  | • เทศกาลศิลปะ Nakanojo Biennale ครั้งที่ 8 (จัดแสดงระหว่างวันที่ 11 กันยายน -11 ตุลาคม 2564) เมืองนากาโนโจ ประเทศญี่ปุ่น                                                                                                    |
|     | • นิทรรศการ "HAIKU - Sculpture 2021" International Exchange Exhibition for Asian Art Universities in Taiwan จัดแสดงที่                                                                                                    |
|     | National Taiwan University of Arts (NTUA) ประเทศได้หวัน                                                                                                    |
| 0.9 | Uncertage "Austral" - Austrikantura of Universe" Sourcest Devillar (A. Ciudanas Art District (CAD) Version 10 uncertage                                                                                                    |
| 08  | • UNSSHITTS AFCHE - AFCHITECTURE OF UNIVERSE BUILDAUN POVILION &, GIUDECCO AFT DISTRICT (GAD) IDBUIDUA USLINHBUIA                                                                                                    |
|     | <ul> <li>นิทรรศการ "Prelude" จัดแสดงที่ เมืองนากาโนโอ ประเทศญี่ปุ่น</li> </ul>                                                                                                    |
|     |                                                                                                    |
|     |                                                                                                    |
|     | 2563                                                                                                    |
|     | . มีกรรสการ "Ovlight" จัดแสดงที่ Ovgred กุมแก้วลาย จังหวัดเชียงใหม่                                                                                                    |
|     |                                                                                                    |
|     | PORTFOLIO                                                                                                    |
|     | Arts Exhibition                                                                                                    |
|     |                                                                                                    |
|     | and the second second se |
|     |                                                                                                    |
|     |                                                                                                    |
| 03  |                                                                                                    |
| 0.4 |                                                                                                    |
| 05  |                                                                                                    |
|     |                                                                                                    |
|     |                                                                                                    |
|     |                                                                                                    |
| 08  |                                                                                                    |
|     |                                                                                                    |
|     |                                                                                                    |
|     |                                                                                                    |
|     | Cosmic Tone                                                                                                    |
|     |                                                                                                    |
|     | តរ.ខ្លាំងមើមកណ្ឌតំបូត៖                                                                                                    |
|     | Gallery                                                                                                    |

เทคนิด : ภาพวัดิทัศน์

ขนาดผลงาน : 3840 x 2040 พิคเซล

\_\_\_\_\_ 01

ตรามชาว : 7 ชาวี 51 วินาวี มิทีแต้ด : 2564 Utilizing some principles of "Sonification", used by NASA's Chandra X-ray Center (CXC) to translate the relationships in data into sound, "Cosmic Tone" is a visual and auditory display, constructed from astronomical images which were digitally manipulated and transformed into a sequence of giltch abstract images.

A portion of 60 x 60 pixel, seen as a while square frame continuously moving across the video image from left to right and top to bottom, represents the boundary where a set of visual data at different regions of the video image is collected and interpreted into various pitches of sound. The glitch effect and audio work were completely achieved by coding in Processing.

The entire video is divided into 3 fragments according to the red, green and blue value of the video image, used to conduct the bizarre soundscape in each section. For more details, please visit >> http://wuttinchansataboot.com/cosmictone/

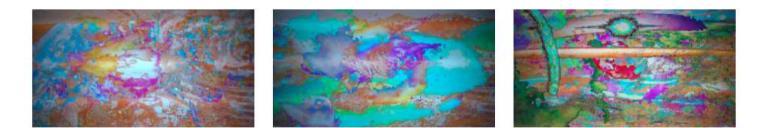

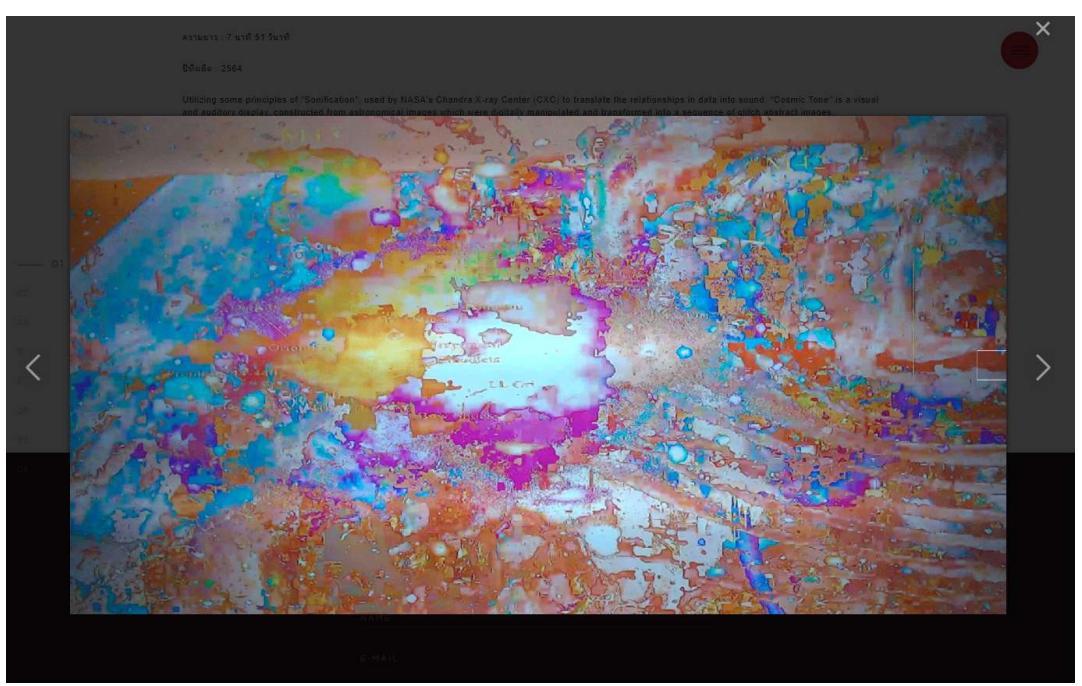

4.11. คลิกที่ภาพของงานแสดงเพื่อขยายขนาดของผลงาน

## 5. การจัดการระบบหลังบ้าน

5.1. การเข้าสู่ระบบ

<u>5.1.1.</u>เข้าไปที่ Link : <u>http://visualarts.finearts.cmu.ac.th/Admin</u>

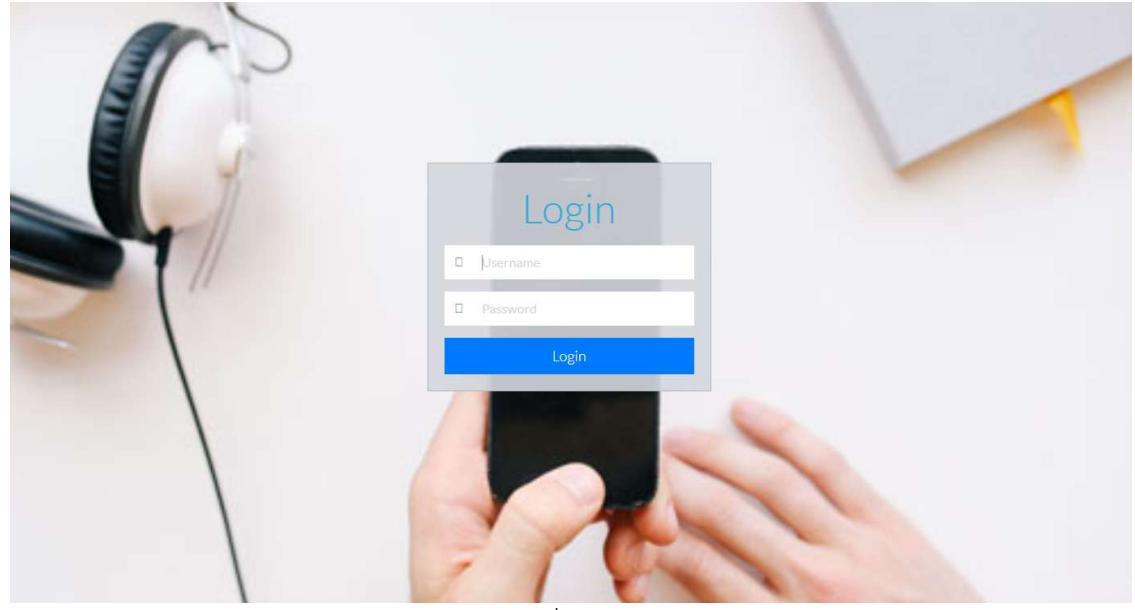

<u>5.1.2.</u>ทำการกรอก Username และ Password ที่ได้รับ

<u>5.1.3.</u>กดปุ่ม Login

## 5.2. การจัดการปีที่แสดงผลงาน

## <u>5.2.1. การเรียกดูปีที่จัดแสดง</u>

- 5.2.1.1. เมื่อ Login เสร็จแล้วให้เลือกเมนู "จัดการปีของผลงาน" ที่เมนูด้านซ้าย
- 5.2.1.2. จะปรากฏหน้ารายการปีที่จัดแสดงผลงานข้อมูลทั้งหมด
- 5.2.1.3. สามารถกดที่สัญลักษณ์ <sup>11</sup> เพื่อจัดเรียงข้อมูลในแต่ละคอลัมภ์จากมากไปน้อย หรือ ก-ฮ ( <sup>11</sup>)
- 5.2.1.4. สามารถคลิกเรียกจำนวนแถวที่จะแสดงในหน้านี้ได้ที่มุมซ้ายบน แล้วเลือกจำนวน

entries

แถวที่อยากให้แสดง

## 5.2.1.5. เลือกหน้าถัดไปได้ที่ด้านล่างของตาราง

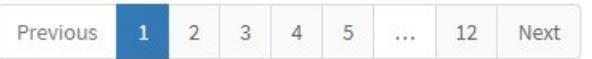

Show 10

5.2.1.6. แสดงจำนวนรายการทั้งหมดที่มีในหน้านี้ที่ด้านล่างซ้ายของตาราง

Showing 31 to 40 of 117 entries

## 5.2.2. การเพิ่มข้อมูลปีที่จัดแสดง

- 5.2.2.1. ที่หน้ารายการปีที่จัดแสดงทั้งหมด มุมขวาบนของตารางจะมีคำว่า เพิ่มข้อมูล
- 5.2.2.2. คลิกเข้าไปที่คำว่าเพิ่มข้อมูล จะปรากฏหน้าแบบฟอร์มให้เพิ่มข้อมูล

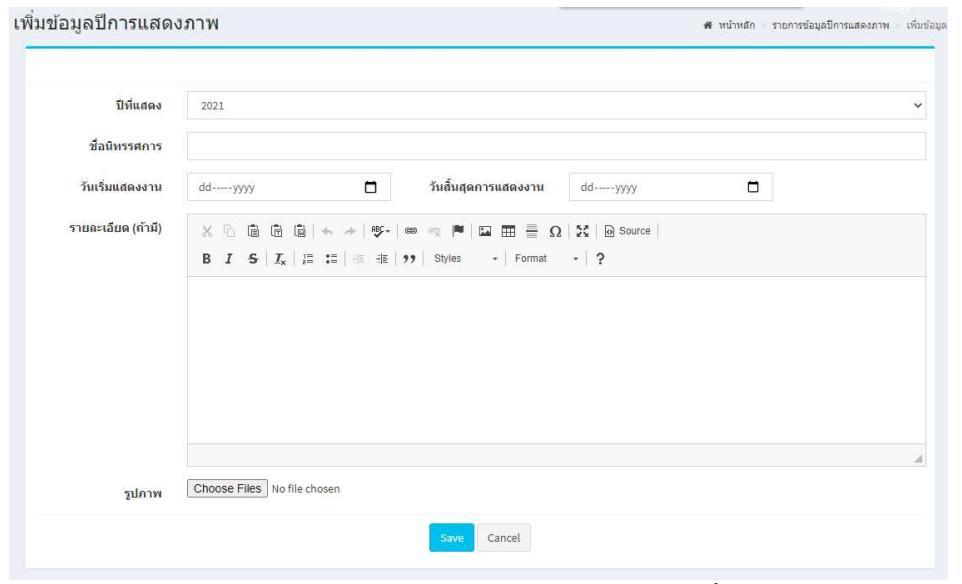

- 5.2.2.3. กรอกเลือกข้อมูลปีที่จะจัดแสดง ชื่อนิทรรศการ วันที่แสดง วันที่สิ้นสุดการแสดง และ รายละเอียดที่มี
- 5.2.2.4. เพิ่มข้อมูลรูปภาพที่เป็นใบสูจิบัตรของงานแสดง
- 5.2.2.5. บันทึกปุ่ม Save

## 5.2.3. การแก้ไขข้อมูลปีที่จัดแสดง

5.2.3.1. หน้ารายการข้อมูลปีที่จัดแสดง หรือ หน้ารายการมุมมองตารางให้คลิกที่สัญลักษณ์

🧷 เพื่อทำการแก้ไข

5.2.3.2. ทำการแก้ไขข้อมูลตามต้องการ แล้วกด Save

#### 5.2.4.การลบหมวดหมู่

- 5.2.4.1. ที่หน้ารายกาข้อมูลปีที่จัดแสดงหรือ หน้ารายการมุมมองตารางให้คลิกที่สัญลักษณ์ 😢 เพื่อทำการลบ
- 5.2.4.2. ระบบจะสอบถามเพื่อความมั่นใจอีกครั้งก่อนจะทำการลบข้อมูล

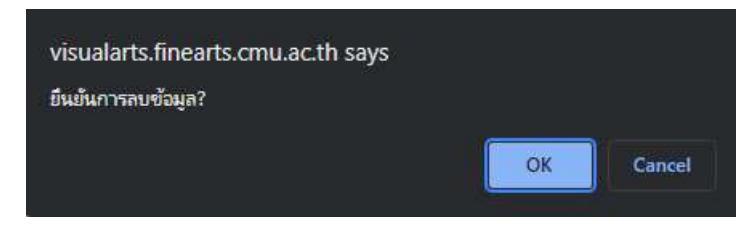

### 5.3. การจัดการการแสดงผลงานประจำปี

#### 5.3.1.การเรียกดูรายการผลงานนิทรรศการ

- 5.3.1.1. เมื่อ Login เสร็จแล้วให้เลือกเมนู "แสดงภาพผลงานประจำปี" ที่เมนูด้านซ้าย
- 5.3.1.2. จะปรากฏหน้ารายการผลงานที่จะแสดงในหน้า Our Project ทั้งหมด

|                        |                       |                                                                       |                                                  |      |                           | เพิ่ม    | ເข້อมูล |
|------------------------|-----------------------|-----------------------------------------------------------------------|--------------------------------------------------|------|---------------------------|----------|---------|
| Show 10                | ✓ entries             |                                                                       |                                                  |      | Search:                   |          |         |
| <mark>ลำดับ</mark> ∔่⊾ | 11                    | ชื่อผลงาน 🕼                                                           | เจ้าของผลงาน 🎝                                   | ជ 🕸  | ชื่อนิทรรศการ 🌐           | แก้ไข ↓† | ดบ มา   |
| 1                      | S L V E R<br>L ININ G | SILVER LINING<br>07-27 AUG.2021                                       | ดณาจารย์ภาตวิชาพัศน<br>ศิลป์                     | 2021 | SILVERLINING              |          | 8       |
| 2                      | AX                    | พวงโกเมน, 2020                                                        | จรูญ บุญสวน<br>Charoon Boonsuan                  | 2020 | LIBERATIONปลอด-<br>ปล่อย  |          | 0       |
| 3                      |                       | Sculpture for Environmental, 2020                                     | พีระพงษ์ ดวงแก้ว<br>Peerapong Doungkaew          | 2020 | LIBERATION ปลอด-<br>ปล่อย | 0        | 0       |
| 4                      |                       | 1. ดอกหญ้าในป้าฝน<br>2. พยกจักรพรรดิ์<br>3.อี้ฉาว,2020                | ปฐม พัวพันธ์สกุล<br>Pathom Puapansakul           | 2020 | LIBERATION ปลอด-<br>ปล่อย | Ø        | 8       |
| 5                      |                       | UNTITLED, 2020                                                        | พงศ์เดช ไชยคุตร<br>Pongdej Chaiyakut             | 2020 | LIBERATION ปลอด-<br>ปล่อย | Ø        | 0       |
| 6                      | -                     | สภาพการณ์ไม่คาดสัน ไม่ว่าจะอย่างไร อาจน่าปีดีสุขขั่วขณะมาสู่<br>,2020 | อารยา ราษฏร์จำเริญสุข<br>Araya Rasdjarmrearnsook | 2020 | LIBERATION ปลอด-<br>ปล่อย | 0        | 8       |
| 7                      | *                     | มอกม่วน ,2020                                                         | สำนวย กันทะอินทร์<br>Amnuay Gunta-in             | 2020 | LIBERATIONปลอด-<br>ปล่อย  | Ø        | ٢       |

- 5.3.1.3. สามารถกดที่สัญลักษณ์ <sup>11</sup> เพื่อจัดเรียงข้อมูลในแต่ละคอลัมภ์จากมากไปน้อย หรือ ก-ฮ ( <sup>11</sup>)
- 5.3.1.4. สามารถคลิกเรียกจำนวนแถวที่จะแสดงในหน้านี้ได้ที่มุมซ้ายบน แล้วเลือกจำนวน

✓ entries

แถวที่อยากให้แสดง Show 10

- 5.3.1.5. เลือกหน้าถัดไปได้ที่ด้านล่างของตาราง

| Previous | 1 | 2 | 3 | 4 | 5 |  | 12 | Next |  |
|----------|---|---|---|---|---|--|----|------|--|
|----------|---|---|---|---|---|--|----|------|--|

5.3.1.6. แสดงจำนวนรายการทั้งหมดที่มีในหน้านี้ที่ด้านล่างซ้ายของตาราง

Showing 31 to 40 of 117 entries

#### 5.3.2. การเพิ่มข้อมูลผลงานที่จัดแสดง

- 5.3.2.1. ที่หน้ารายการผลงานนิทรรศการ มุมขวาบนของตารางจะมีคำว่า เพิ่มข้อมูล
- 5.3.2.2. คลิกเข้าไปที่คำว่าเพิ่มข้อมูล จะปรากฏหน้าแบบฟอร์มให้เพิ่มข้อมูล

| an an an an an an an an an an an an an a |                             |  |
|------------------------------------------|-----------------------------|--|
| ปีที่แสดง                                | 2020 LIBERATION ปลอด-ปล่อย  |  |
| ชื่อผลงาน(ภาษาไทย)                       |                             |  |
| ผลงาน(ภาษาอังกฤษ)                        |                             |  |
| ชื่อศิลปิน(ภาษาไทย)                      |                             |  |
| อศึลปีน(ภาษ <mark>าอังกฤษ)</mark>        |                             |  |
| รูปภาพ Display                           | Choose Files No file chosen |  |
| รูปภาพ                                   | Choose Files No file chosen |  |

- 5.3.2.3. ให้เลือกปีที่จะแสดงจากการกรอกในข้อ 5.2 การจัดการปีของผลงาน
- 5.3.2.4. เพิ่มรายละเอียดชื่อผลงาน ชื่อศิลปิน รูปภาพ Display สำหรับเป็นปกก่อนเข้าไปดู ผลงานจริง และ รูปภาพ(หลายภาพ) สำหรับแสดงรายละเอียดของผลงาน
- 5.3.2.5. บันทึกปุ่ม Save

#### 5.3.3. การแก้ไขข้อมูลการแสดงภาพผลงานประจำปี

- 5.3.3.1. หน้ารายการแสดงภาพผลงานประจำปีให้คลิกที่สัญลักษณ์ 📿 เพื่อทำการแก้ไข
- 5.3.3.2. ทำการแก้ไขข้อมูลตามต้องการ แล้วกด Save

#### <u>5.3.4.การลบหมวดหมู่</u>

5.3.4.1. ที่หน้ารายการแสดงภาพผลงานให้คลิกที่สัญลักษณ์ 区 เพื่อทำการลบ

## 5.3.4.2. ระบบจะสอบถามเพื่อความมั่นใจอีกครั้งก่อนจะทำการลบข้อมูล

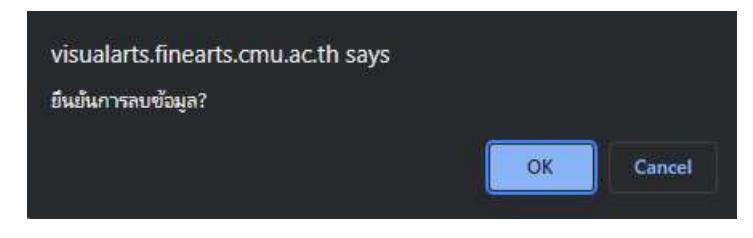

## 5.4. การจัดการข้อมูลสาขาวิชา

#### 5.4.1.การเรียกดูรายการสาขาวิชา

- 5.4.1.1. เมื่อ Login เสร็จแล้วให้เลือกเมนู "สาขาวิชา" ที่เมนูด้านซ้าย
- 5.4.1.2. จะปรากฏหน้ารายการผลงานที่จะแสดง Staff ทั้งหมด

| how 10 💊  | • entries                                          |                                            | Sea | rch:      | พิ่มข้อมูล |
|-----------|----------------------------------------------------|--------------------------------------------|-----|-----------|------------|
| ลำดับ ุ่ไ | ชื่อสาขา(ใหย) ↓†                                   | ชื่อสาขา(อังกฤษ)                           | 11  | แก้ใข ่∤† | ดบ 🎝       |
| 1         | บุคลากรอาวุโส                                      | Senior Lecturer                            |     | 0         | 0          |
| 2         | หลักสูตรศิลปมหาบัณฑัต สาขาวิชาทัศนศิลป์ (ปริญญาโท) | Master of Fine Arts Program in Visual Arts |     | 0         | 0          |
| 3         | สหศาสตร์ติ้อป                                      | Multidisciplinary Art Division             |     | 0         | 8          |
| 4         | ศิลปะภาพพิมพ์                                      | Printmaking Division                       |     | 0         | 0          |
| 5         | ประดิมากรรม                                        | Sculpture Division                         |     | 0         | 0          |
| 6         | จิตรกรรม                                           | Painting Division                          |     | 0         | 0          |
| ลำดับ     | ชื่อสาขา(ไทย)                                      | ชื่อสาขา(อังกฤษ)                           |     | แก้ไข     | ลบ         |

- 5.4.1.3. สามารถกดที่สัญลักษณ์ <sup>11</sup> เพื่อจัดเรียงข้อมูลในแต่ละคอลัมภ์จากมากไปน้อย หรือ ก-ฮ ( <sup>11</sup>)
- 5.4.1.4. สามารถคลิกเรียกจำนวนแถวที่จะแสดงในหน้านี้ได้ที่มุมซ้ายบน แล้วเลือกจำนวน

✓ entries

แถวที่อยากให้แสดง <sup>10</sup>

5.4.1.5. เลือกหน้าถัดไปได้ที่ด้านล่างของตาราง

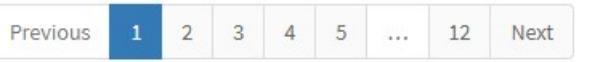

5.4.1.6. แสดงจำนวนรายการทั้งหมดที่มีในหน้านี้ที่ด้านล่างซ้ายของตาราง Showing 31 to 40 of 117 entries

### <u>5.4.2. การเพิ่มข้อมูลสาขาวิชา</u>

- 5.4.2.1. ที่หน้ารายการสาขาวิชา มุมขวาบนของตารางจะมีคำว่า เพิ่มข้อมูล
- 5.4.2.2. คลิกเข้าไปที่คำว่าเพิ่มข้อมูล จะปรากฏหน้าแบบฟอร์มให้เพิ่มข้อมูล

5.4.2.3. บันทึกปุ่ม Save

## <u>5.4.3. การแก้ไขข้อมูลสาขาวิชา</u>

- 5.4.3.1. หน้ารายการสาขาวิชาให้คลิกที่สัญลักษณ์ 🖉 เพื่อทำการแก้ไข
- 5.4.3.2. ทำการแก้ไขข้อมูลตามต้องการ แล้วกด Save

#### <u>5.4.4.การลบสาขาวิชา</u>

- 5.4.4.1. ที่หน้ารายการสาขาวิชาให้คลิกที่สัญลักษณ์ 😣 เพื่อทำการลบ
- 5.4.4.2. ระบบจะสอบถามเพื่อความมั่นใจอีกครั้งก่อนจะทำการลบข้อมูล

| visualarts.finearts.cmu.ac.th says |    |        |
|------------------------------------|----|--------|
| ยื่นยันการลบซ้อมูล?                |    |        |
|                                    | ОК | Cancel |

## 5.5. การจัดการข้อมูลบุคลากร

#### 5.5.1.การเรียกดูรายการบุคลากร

- 5.5.1.1. เมื่อ Login เสร็จแล้วให้เลือกเมนู "บุคลากร" ที่เมนูด้านซ้าย
- 5.5.1.2. จะปรากฏหน้ารายการผลงานที่จะในหน้าบุคลากรของแต่ละสาขาวิชาทั้งหมด

| รายชื่อบุคล       | งากร       |                     |                  |                     |      |                |                         |
|-------------------|------------|---------------------|------------------|---------------------|------|----------------|-------------------------|
| - Changel - State | 1          |                     |                  |                     |      | เท             | ั่มข้อมู <mark>ล</mark> |
| ลำดับ ุ่่⊾        | รูปภาพ ม่1 | ดำแหน่งทางวิชาการ 🕼 | ชื่อ-สกุล(ใหย) 🌐 | ชื่อ-สกุล(อังกฤษ) 💷 | g ⊥t | ".<br>แก้ใข ⊥1 | ลบ ⊥†                   |
| 1                 |            | ศ. (เกียรคีคุณ)     | รสลินกาสด์       |                     | Đ    |                | ×                       |
| 2                 |            | a.                  | ฟ้ระพงต์ ดวงแก้ว |                     | Q    |                | ×                       |
| 3                 |            | ศ. (ເກີຍະຄິດຸດເ)    | พงศ์เดช ใชบคุดร  |                     | Ð    |                | ×                       |
| 4                 |            | a.er.               | วิภาวี ปานจินดา  |                     | Q    |                | ×                       |

- 5.5.1.3. สามารถกดที่สัญลักษณ์ <sup>11</sup> เพื่อจัดเรียงข้อมูลในแต่ละคอลัมภ์จากมากไปน้อย หรือ ก-ฮ ( <sup>11</sup>)
- 5.5.1.4. สามารถคลิกเรียกจำนวนแถวที่จะแสดงในหน้านี้ได้ที่มุมซ้ายบน แล้วเลือกจำนวน

|                | Show | 10 | ~ | entries |  |
|----------------|------|----|---|---------|--|
| แถวทอยากเหแสดง |      |    |   |         |  |

## 5.5.1.5. เลือกหน้าถัดไปได้ที่ด้านล่างของตาราง

| Previous 1 2 3 4 5 12 Next |
|----------------------------|
|----------------------------|

5.5.1.6. แสดงจำนวนรายการทั้งหมดที่มีในหน้านี้ที่ด้านล่างซ้ายของตาราง

Showing 31 to 40 of 117 entries

## <u>5.5.2. การเพิ่มข้อมูลบุคลากร</u>

- 5.5.2.1. ที่หน้ารายการบุคลากร มุมขวาบนของตารางจะมีคำว่า เพิ่มข้อมูล
- 5.5.2.2. คลิกเข้าไปที่คำว่าเพิ่มข้อมูล จะปรากฏหน้าแบบฟอร์มให้เพิ่มข้อมูล

| Gost suscentres<br>Security Party |                                                  | daer nacioar se                           |                 |   |     |
|-----------------------------------|--------------------------------------------------|-------------------------------------------|-----------------|---|-----|
| a second                          |                                                  |                                           |                 |   |     |
| estand.                           |                                                  | a reached treast                          |                 |   |     |
| Bockenese                         |                                                  | ar santapaijilla sugali                   |                 |   |     |
| de rolle/ta                       |                                                  | Tente                                     | 40              | n |     |
| fiei                              |                                                  |                                           |                 |   |     |
| 2111221                           |                                                  |                                           |                 |   | ÷ 1 |
|                                   |                                                  |                                           |                 |   |     |
| gin lite on vellen v              | 1 0 0 0 0                                        | 5- = - # 14 <b>m</b> = 0.2                | i in the second |   |     |
|                                   | 1156                                             | a a sur construction of                   |                 |   |     |
| die Warsachers                    | 4 ≤ 8 8 8 + →<br>8 1 5 5 2 ± +                   | 9- = ; ● ¥ ∰ ⊕ Ω 2<br>2 19 April - Juni - | 1.000           |   | *   |
| ubiomagne risoldie stratise nas   | × = 6, 6, 6   + +  <br>8 / 5   5   2   2   1   + | 9- =                                      | il Inna<br>2    |   | Ì   |
| uniter veräftadføs) van<br>2 to   | ± 0 8 8 8 + + +<br>8 7 8 8 8 2 − + +             | 5- = 1 ★ 14 Ξ ÷ Ω 3<br>8 19 Nov - Free -  | 2 mm            |   | *   |
| ระกัดสารปัญหัดประวัติ             | = 0 & 3 & ∞ + )<br>8 / 5 % ≠ ∞ =                 | 5- + < ≠ 12 ≅ 8 0 2<br>8 19 194 - 1949 -  | a tara<br>2     |   | x   |
|                                   |                                                  |                                           |                 |   |     |

- 5.5.2.3. กรอกข้อมูลต่างๆเข้าไปในแบบฟอร์ม และ เลือกสาขาวิชาที่บุคลากรสังกัดอยู่
- 5.5.2.4. บันทึกปุ่ม Save

## 5.5.3. การแก้ไขข้อมูลบุคลากร

- 5.5.3.1. หน้ารายการบุคลากรให้คลิกที่สัญลักษณ์ 📿 เพื่อทำการแก้ไข
- 5.5.3.2. ทำการแก้ไขข้อมูลตามต้องการ แล้วกด Save

## <u>5.5.4.การลบข้อมูลบุคลากร</u>

5.5.4.1. ที่หน้ารายการบุคลากรให้คลิกที่สัญลักษณ์ 区 เพื่อทำการลบ

## 5.5.4.2. ระบบจะสอบถามเพื่อความมั่นใจอีกครั้งก่อนจะทำการลบข้อมูล

## 5.6. การจัดการข้อมูลผลงานบุคลากร

#### 5.6.1.การเรียกดูรายการผลงานบุคลากร

- 5.6.1.1. เมื่อ Login เสร็จแล้วให้เลือกเมนู "<u>ผลงาน</u>บุคลากร" ที่เมนูด้านซ้าย
- 5.6.1.2. จะปรากฏหน้ารายการผลงานในหน้าบุคลากรของแต่ละสาขาวิชาทั้งหมด

รายชื่อผลงาน / งานแสดงของบุคลากร เพิ่มข้อมูล Show 10 v entries Search: อำดับ 🏦 ชื่อผองาน/งานแสดง 11 ที่อเจ้าของผองาน 11 วันที่แสดงผลงาน ่11 ดู ↓1 แก้ไข ↓1 ลบ ↓1 Rossalin\_artwork ศ. (เกียรดิคณ)รสลิน กาสด์ 0000-00-00 - 0000-00-00 1 Ð × การแก้ใขของไดโนเสาร์เต่าล้านปี ศ. (เกียรดิคณ)รสลิน กาสด์ 0000-00-00 - 0000-00-00 Ð 1 × FERTILITY 2021 อ.พีระพงศ์ ดวงแก้ว 0000-00-00 - 0000-00-00 Ð × Portraits ศ. (เกียรติคุณ)พงศ์เดช ไชยคุตร 0000-00-00 - 0000-00-00 æ × อ.ดร.วิภาวี ปานจินดา Wipawee\_artwork 0000-00-00 - 0000-00-00 Ð Ø × ATTACHMENT 1-8 อ.ดร.วิภาวี ปานจินดา 0000-00-00 - 0000-00-00 Ð × Jan\_artwork Jan Theo De Vleeschauwe 0000-00-00 - 0000-00-00 Ð × Mountains During Times of Covid Jan Theo De Vleeschauwer 0000-00-00 - 0000-00-00 Ð × ไม่มีชื่อ ศ. (เกียรดิคุณ)อารยา ราษฎร์จ่าเริญสุข 0000-00-00 - 0000-00-00 Ð Ø × 10 Too Loud... a trip to the Moon 0000-00-00 - 0000-00-00 ดร.Hyun Mi ROH Ð Ø × ชื่อผลงาน / งานแสดง ชื่อเจ้าของผลงาน วันที่แสดงผลงาน แก้ไข ลำดับ ดบ 2 3 4 5 Next Showing 1 to 10 of 50 entries

- 5.6.1.3. สามารถกดที่สัญลักษณ์ <sup>11</sup> เพื่อจัดเรียงข้อมูลในแต่ละคอลัมภ์จากมากไปน้อย หรือ ก-ฮ ( <sup>11</sup>)
- 5.6.1.4. สามารถคลิกเรียกจำนวนแถวที่จะแสดงในหน้านี้ได้ที่มุมซ้ายบน แล้วเลือกจำนวน

แถวที่อยากให้แสดง Show <u>10</u> ✓ entries

#### 5.6.1.5. เลือกหน้าถัดไปได้ที่ด้านล่างของตาราง

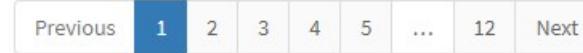

5.6.1.6. แสดงจำนวนรายการทั้งหมดที่มีในหน้านี้ที่ด้านล่างซ้ายของตาราง

Showing 31 to 40 of 117 entries

### 5.6.2. การเพิ่มข้อมูลผลงานบุคลากร

- 5.6.2.1. ที่หน้ารายการผลงานบุคลากร มุมขวาบนของตารางจะมีคำว่า เพิ่มข้อมูล
- 5.6.2.2. คลิกเข้าไปที่คำว่าเพิ่มข้อมูล จะปรากฏหน้าแบบฟอร์มให้เพิ่มข้อมูล

| ชื่อผลงาน / โครงการ           |        |                |                                                |            |  |
|-------------------------------|--------|----------------|------------------------------------------------|------------|--|
| วันเริ่มแสด <mark>งงาน</mark> | ddyyyy |                | วันสิ้นสุดการแสดงงาน                           | ddyyyyy    |  |
| ชื่อเจ้าของผลงาน/<br>โครงการ  |        |                |                                                |            |  |
| รายละเอียด                    | X      | ▶   R\$7-   88 | ्राष्ट्र 🏴 🖾 🎛 🧮 💭  <br>  Styles: -   Format - | K D Source |  |
|                               |        |                |                                                |            |  |

- 5.6.2.3. กรอกข้อมูลต่างๆเข้าไปในแบบฟอร์ม และ เลือกว่าเป็นผลงานของบุคคลากรท่านใด ในช่อง ชื่อเจ้าของผลงาน/โครงการ
- 5.6.2.4. บันทึกปุ่ม Save

## 5.6.3. การแก้ไขข้อมูลผลงานบุคลากร

- 5.6.3.1. หน้ารายการผลงานบุคลากรให้คลิกที่สัญลักษณ์ 📿 เพื่อทำการแก้ไข
- 5.6.3.2. หากต้องการลบข้อมูลเดิมออกให้ทำการกดที่ ลบภาพนี้ ใต้ภาพที่ต้องการลบออก

#### ก่อน

| รูปภาพเดิม                    | xaบภาพม์                                       |
|-------------------------------|------------------------------------------------|
| ชื่อผลงาน / โครงการ           | การแก้ไขของโคโนเสาร์เต่าล้านปี                 |
| วันเริ่มแสดงงาน               | ddуууу 🗋 วันอื่นสุดการแสดงงาน ddуууу 🗖         |
| ชื่อเจ้าของผลงาน /<br>โครงการ | ศ. (เกี้ยรติคุณ)รสลิน กาสต์                    |
| รายละเอียด                    | ※ 1                                            |
|                               | ชนาดผลงาน 171 x 181 x 20 ชม.<br>เทคนิด สื่อผสบ |
|                               | ปีที่ผลิต 2564                                 |
|                               | Title Dinosaur Correcting                      |
|                               | Technique Mixed media                          |
|                               | N=== 1014                                      |
| <mark>รูปภา</mark> พเพิ่มเติม | Choose Files No file chosen                    |
| งบกาพเพมเตม                   |                                                |

5.6.3.3. ทำการแก้ไขข้อมูลตามต้องการ แล้วกด Save

## 5.6.4.การลบข้อมูลผลงานบุคลากร

- 5.6.4.1. ที่หน้ารายการผลงานบุคลากรให้คลิกที่สัญลักษณ์ 🔯 เพื่อทำการลบ
- 5.6.4.2. ระบบจะสอบถามเพื่อความมั่นใจอีกครั้งก่อนจะทำการลบข้อมูล